Contexte : Vous avez un fichier sur votre Smartphone que vous voudrez convertir au format .pdf (format universel, reconnu par toutes les imprimantes publics).

Pré-requis : Assurez vous que sur votre Smartphone les données mobiles soient activées

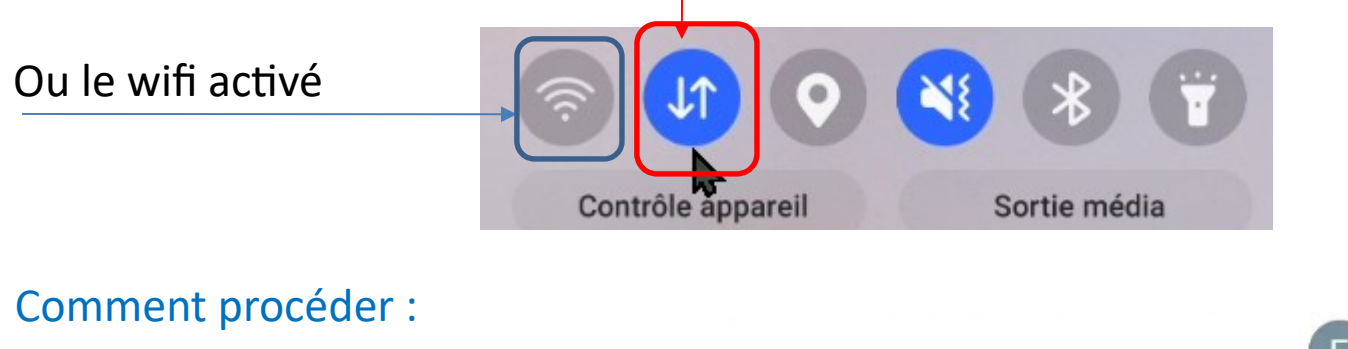

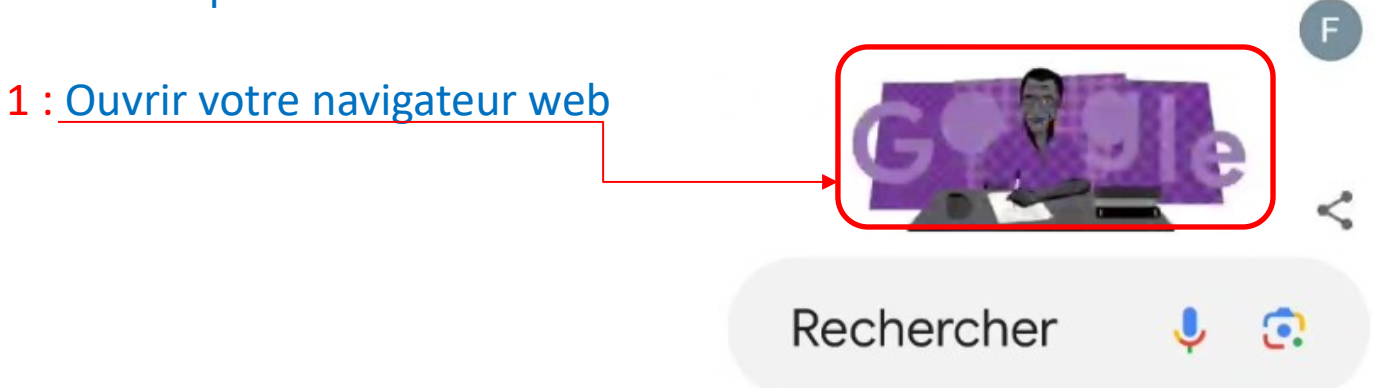

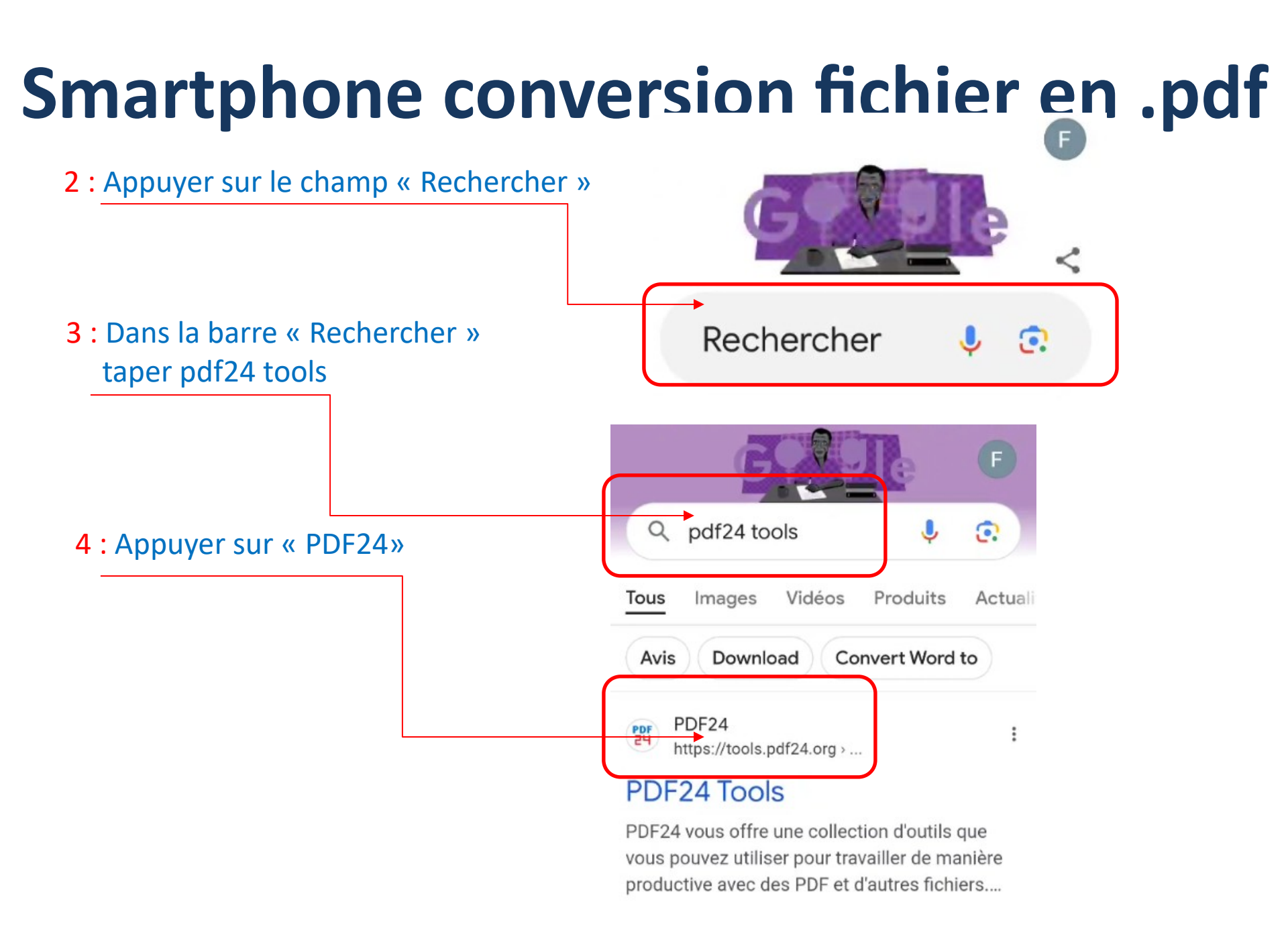

#### Le menu s'affiche :

5 : Appuyer sur « Convertisseur PDF »

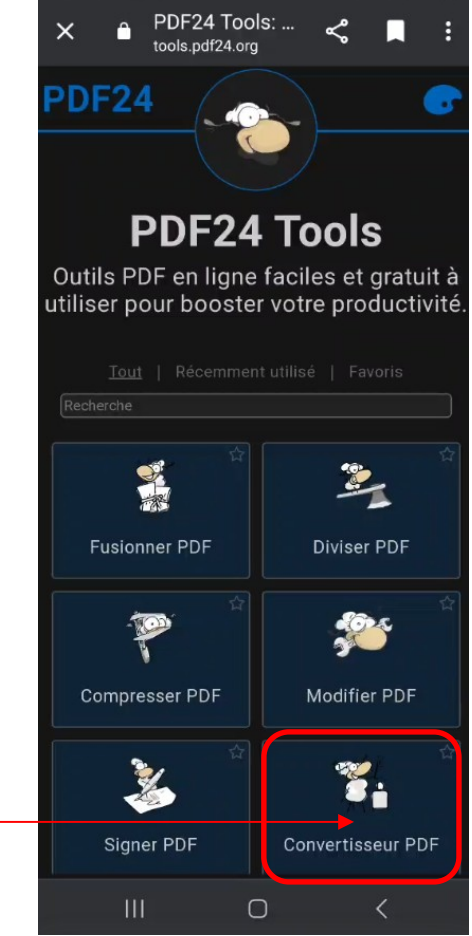

6 : Appuyer sur « Convertir en PDF »

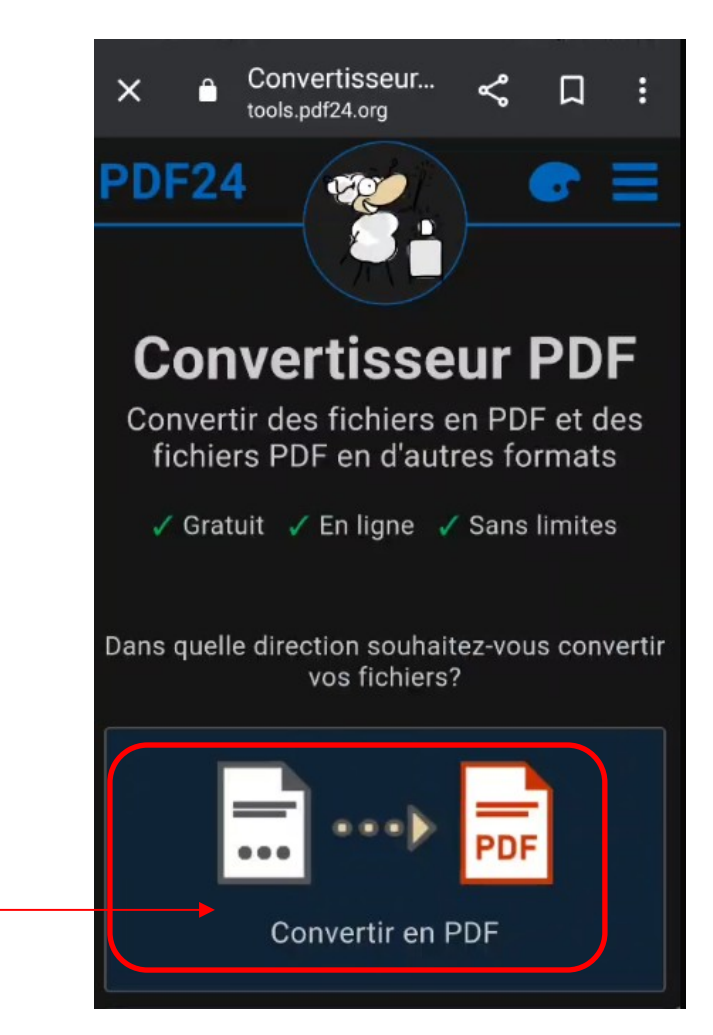

6 : Appuyer sur « Choisir des fichiers »

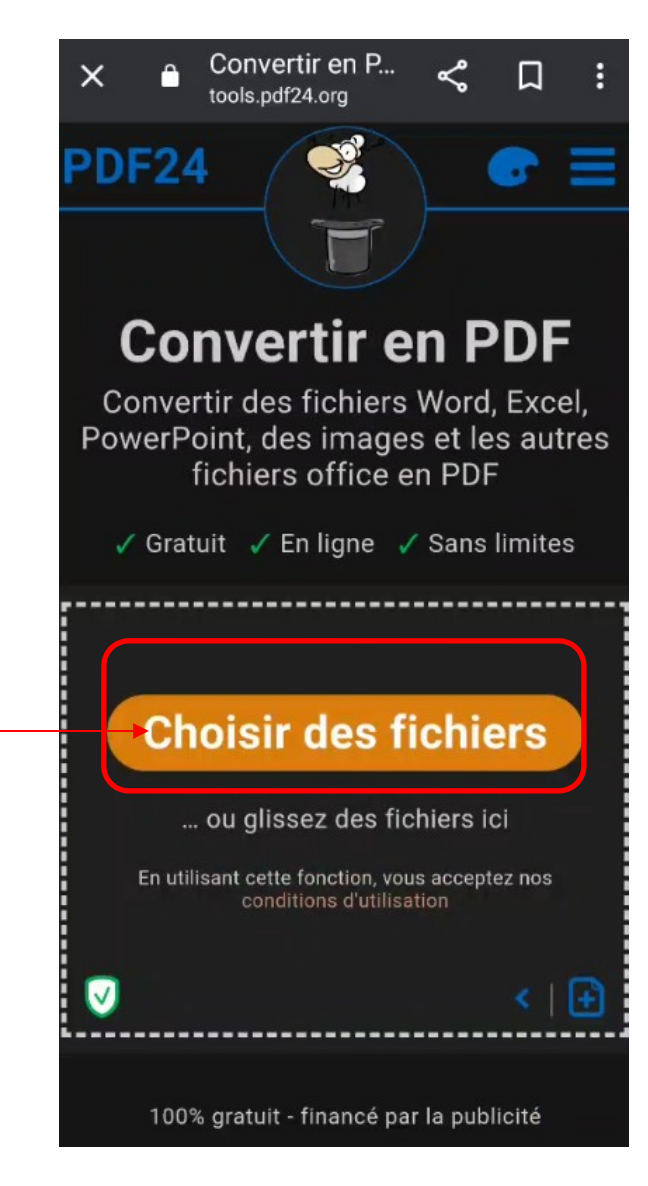

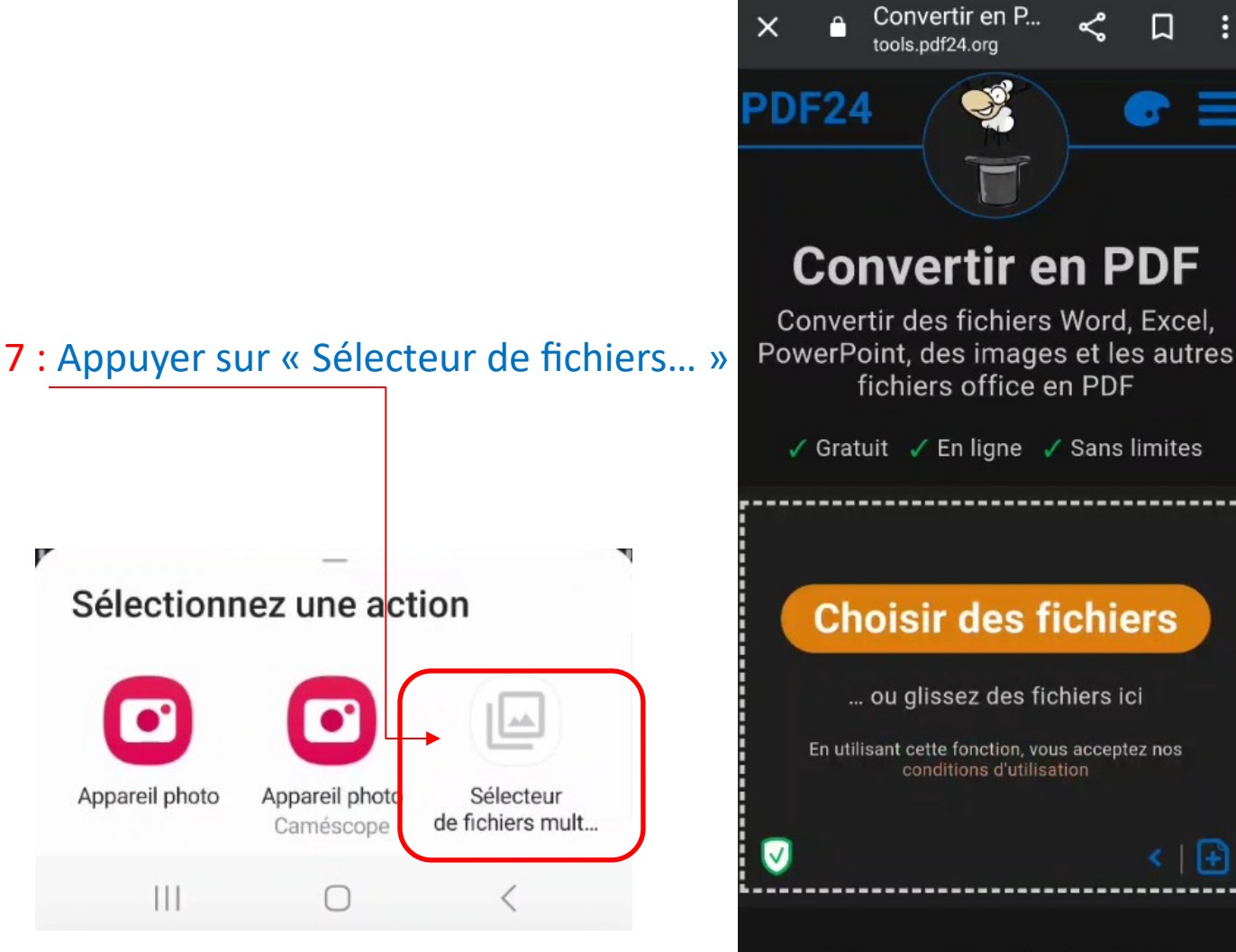

100% gratuit - financé par la publicité

| Le gestionnaire de fichier    | s'affiche :              |     | orange F 16:33 छ भ।<br>Ouvrir à partir de |
|-------------------------------|--------------------------|-----|-------------------------------------------|
| 8 : Choisir le fichier à conv | ertir en .pdf            |     | C Récents                                 |
|                               |                          |     | Images                                    |
|                               | ≡ Test                   | ۹ : | Vidéos                                    |
|                               |                          |     | Fichiers audio                            |
|                               |                          |     | Documents                                 |
|                               |                          |     | Téléchargements                           |
|                               |                          |     | S20 FE de François                        |
|                               |                          |     | Carte SD                                  |
|                               | test.odt<br>8,83 ko 11 m |     | Rapports de bugs                          |
|                               |                          |     | 🔞 Automate                                |
|                               |                          |     | ▲ Drive                                   |
|                               |                          |     | III O (                                   |

9 : Appuyer sur « Convertir en PDF »

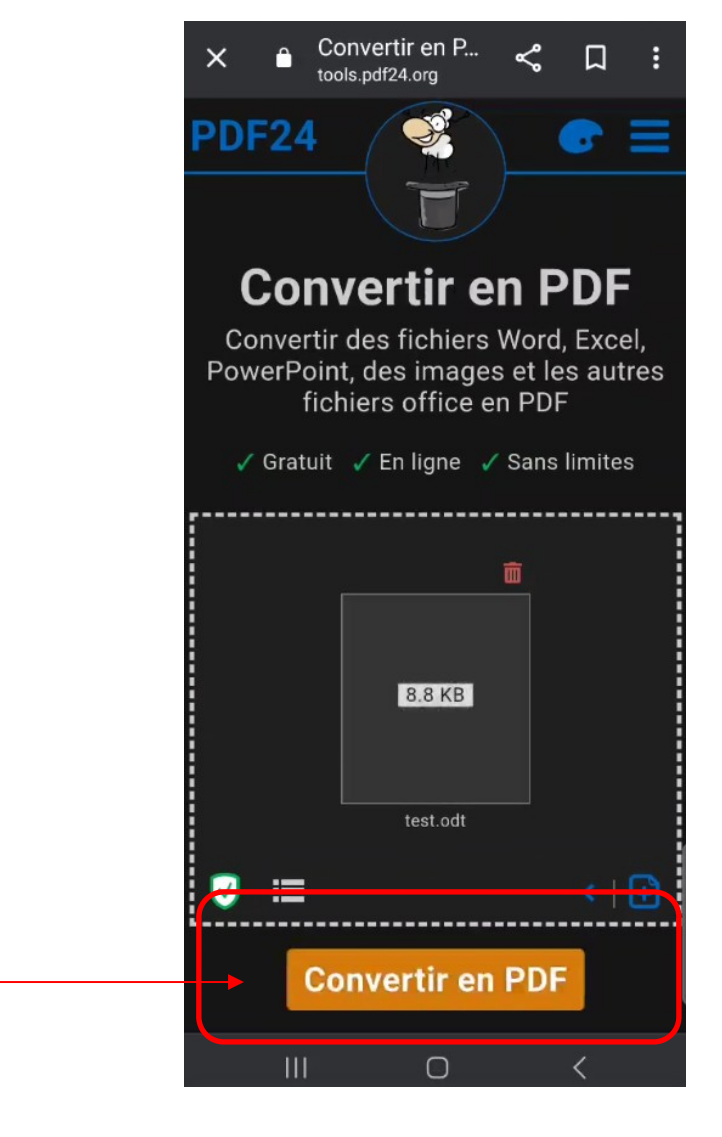

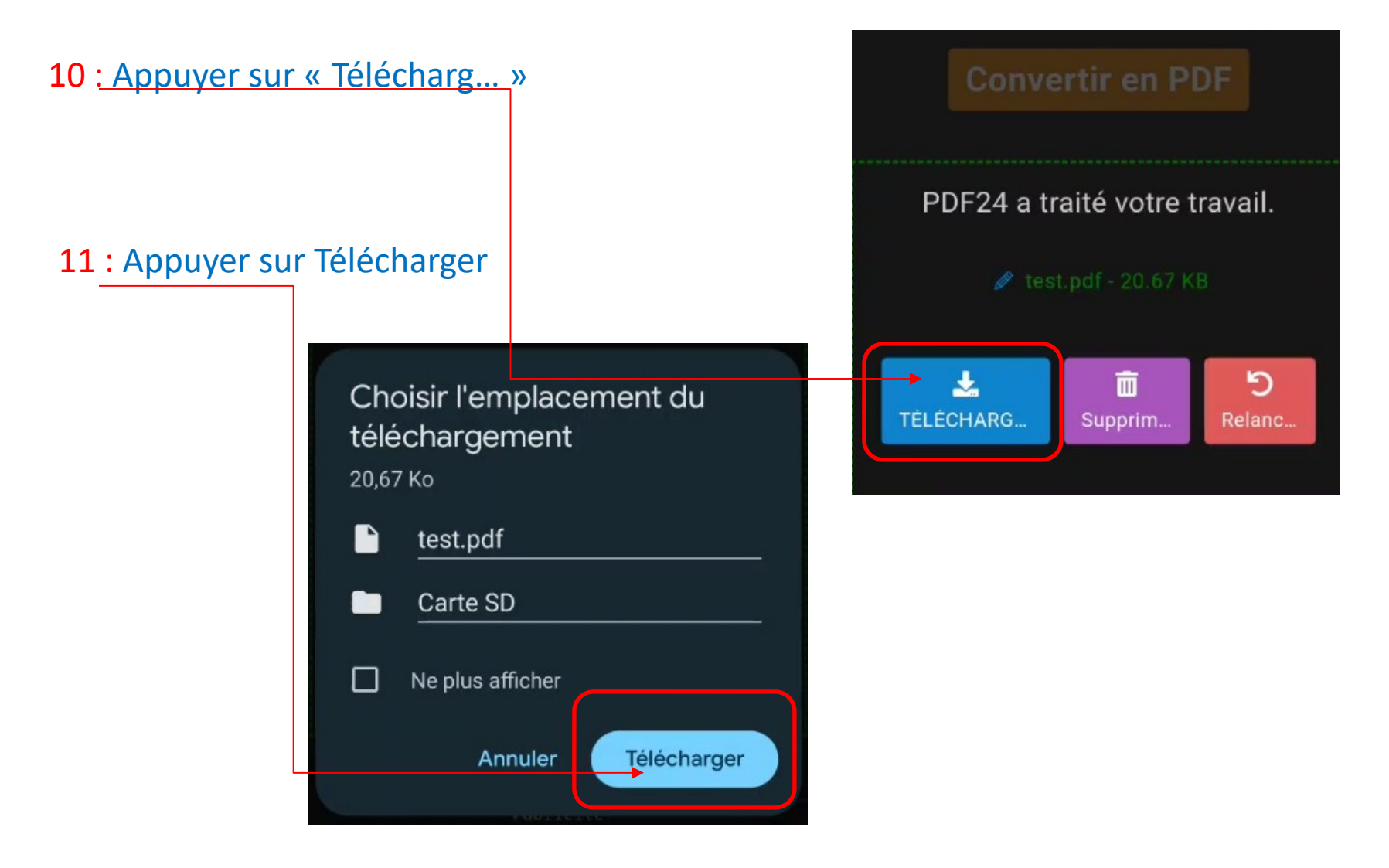

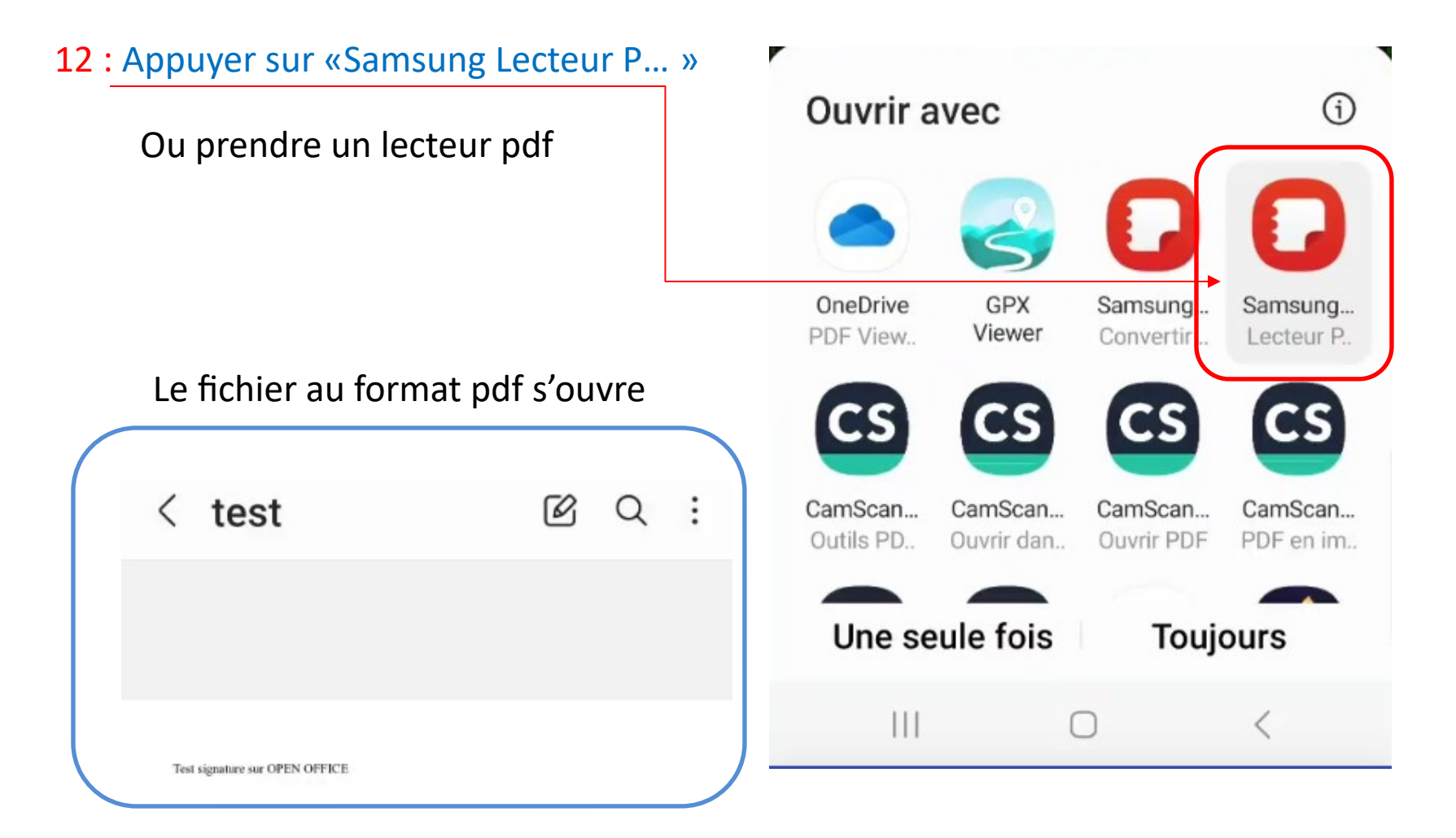

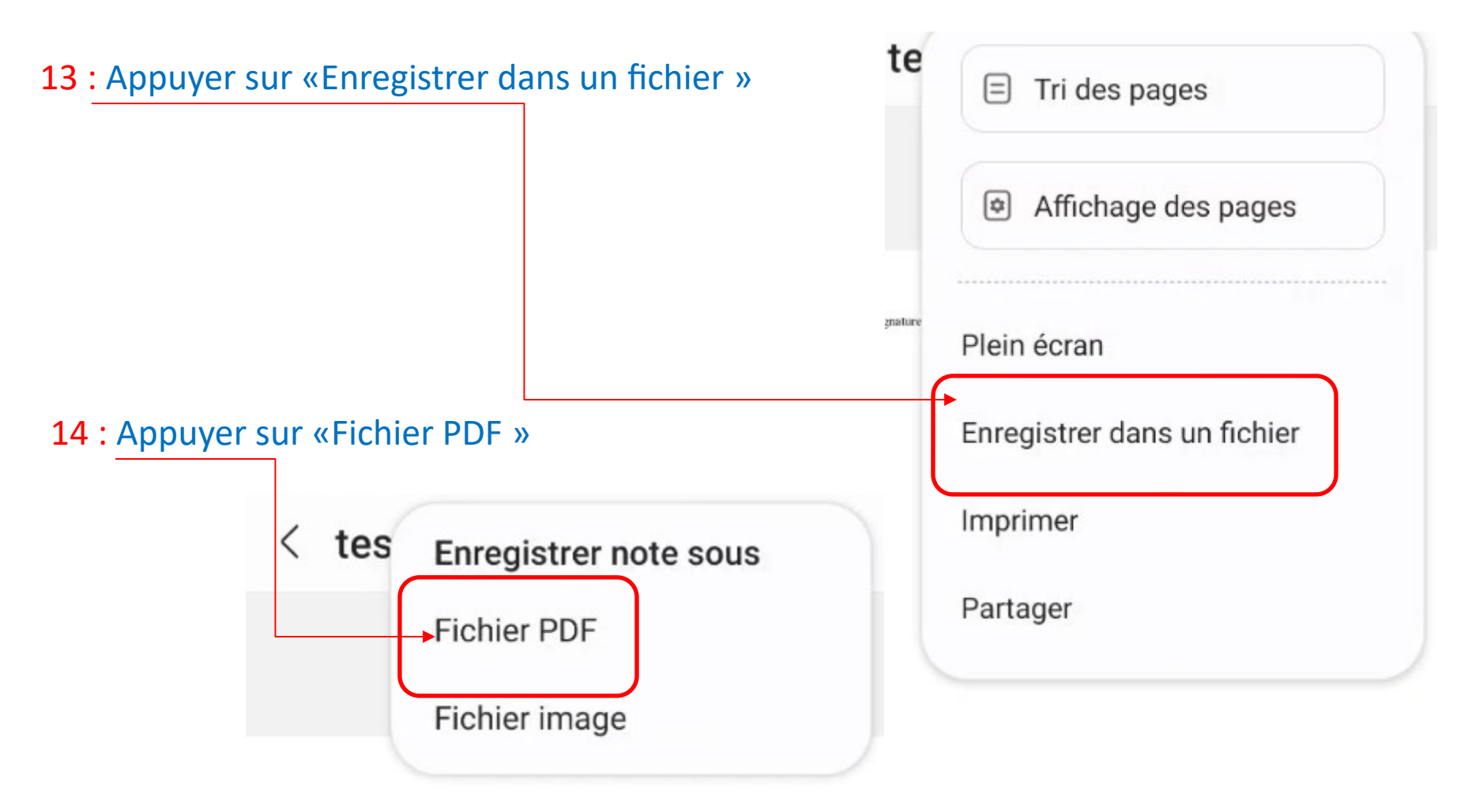

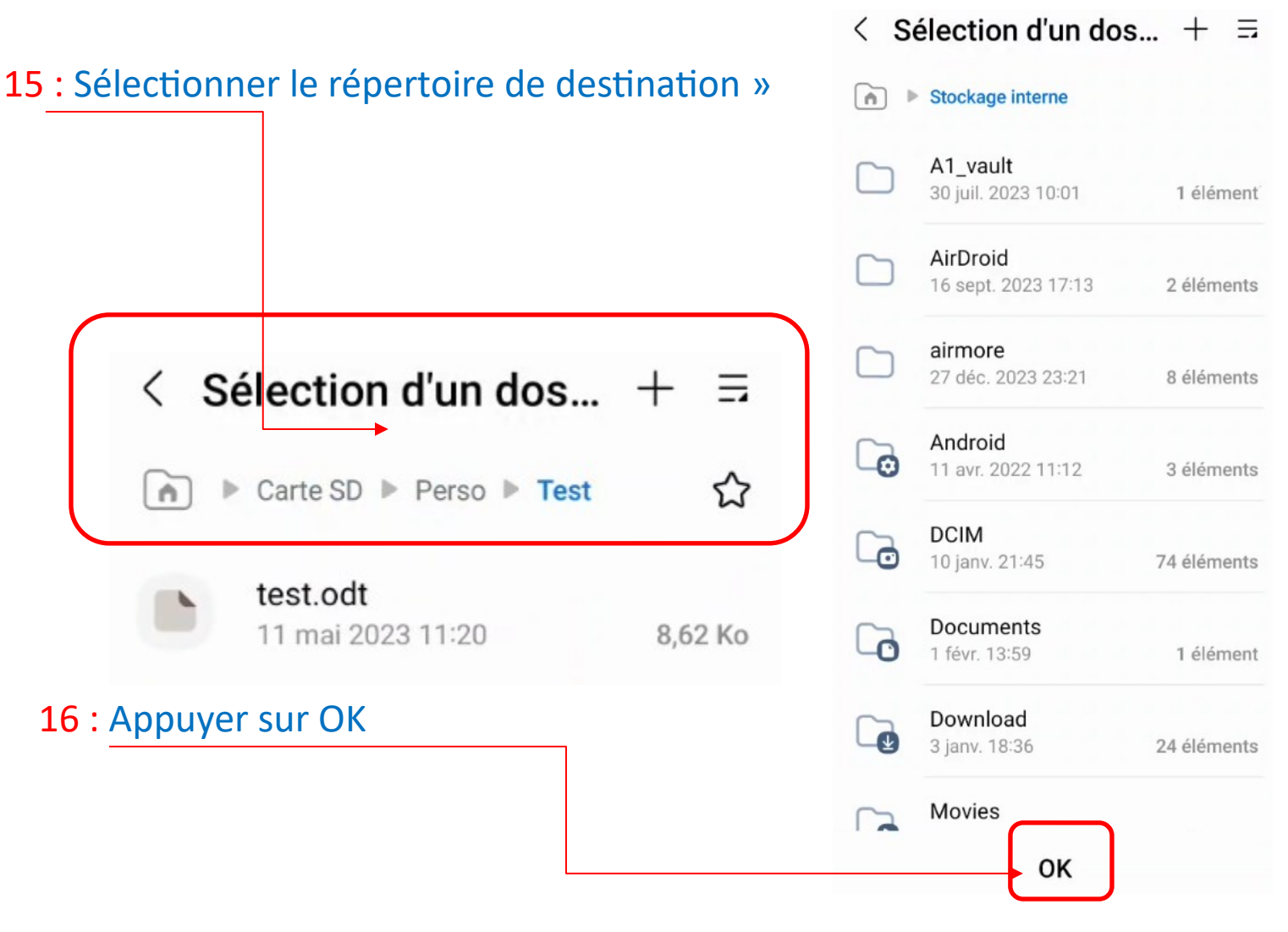

18

|                         |                |                       |                  |                                                                        |                  |                       |                            |                   |                       |   | 17                     | : T         | ар                       | er               | le                                | nc                      | om               | d                         | u f               | ich                   | ier |
|-------------------------|----------------|-----------------------|------------------|------------------------------------------------------------------------|------------------|-----------------------|----------------------------|-------------------|-----------------------|---|------------------------|-------------|--------------------------|------------------|-----------------------------------|-------------------------|------------------|---------------------------|-------------------|-----------------------|-----|
| <                       | te             | st                    |                  |                                                                        |                  | (                     | S                          | Q                 | :                     |   | <                      | te          | est                      |                  |                                   |                         | (                | B                         | Q                 | :                     |     |
| ,                       | Fest signature | : sur OPEN (          | OFFICE           |                                                                        |                  |                       |                            |                   |                       |   | Te                     | st signatur | e sur OPEN (             | OFFICE           |                                   |                         |                  |                           |                   |                       |     |
|                         |                |                       |                  |                                                                        |                  |                       |                            |                   |                       |   |                        | lom         | du                       | īchi             | ~r                                |                         |                  |                           |                   |                       |     |
|                         | Nom            | du f                  | ichi             | er                                                                     |                  |                       |                            |                   |                       |   |                        | nom         | au                       | ICHI             | er                                |                         |                  |                           |                   |                       |     |
|                         | test_          | 2402                  | 01_1             | 1653                                                                   | 02               |                       |                            |                   | -                     | - | 1                      | est         | J                        |                  |                                   | -                       |                  |                           |                   | -                     |     |
|                         |                | Ann                   | uler             |                                                                        |                  | En                    | reg.                       |                   |                       |   |                        |             | Ann                      | uler             |                                   |                         | En               | reg.                      | -                 |                       |     |
|                         |                |                       |                  |                                                                        |                  |                       |                            |                   |                       |   |                        |             |                          |                  |                                   |                         |                  |                           |                   |                       |     |
| 0                       |                | Ō                     |                  | ଞ                                                                      | (                | Q                     | দ                          | Ž)                |                       |   | <                      |             | test                     |                  | ťe                                | est                     |                  | teste                     | er                |                       |     |
| 1                       | 2              | <u>ل</u><br>ع         | 4                | ©<br>5                                                                 | 6                | Q<br>7                | 6<br>8                     | ð<br>9            | <br>0                 |   | <<br>1                 | 2           | test<br>3                | 4                | t'e                               | est<br>6                | 7                | teste<br>8                | er<br>9           | <br>0                 |     |
| ()<br>1<br>A            | 2<br>Z         | ي<br>ع<br>د           | 4<br>R           | ଞ<br>5<br>T                                                            | 6<br>Y           | Q<br>7<br>U           | ୍ମ<br>8<br>                | گم<br>9<br>0      | <br>0<br>P            |   | <<br>1<br>a            | 2<br>z      | test<br>3<br>e           | 4<br>r           | t'e<br>5<br>t                     | est<br>6<br>y           | 7<br>U           | teste<br>8<br>i           | er<br>9<br>0      | <br>0<br>p            |     |
| ()<br>1<br>A<br>Q       | 2<br>Z<br>S    | ©<br>3<br>E<br>D      | 4<br>R<br>F      | <ul> <li>(2)</li> <li>5</li> <li>T</li> <li>G</li> </ul>               | 6<br>Y<br>H      | Q<br>7<br>U<br>J      | ୍<br>୧<br>୧<br>୧<br>୧<br>୧ | م<br>م<br>ا<br>ا  | <br>0<br>P<br>M       |   | <<br>1<br>a<br>q       | 2<br>Z<br>S | test<br>3<br>e<br>d      | 4<br>r<br>f      | t'e<br>5<br>t<br>g                | est<br>6<br>y<br>h      | 7<br>U<br>j      | teste<br>8<br>i<br>k      | er<br>9<br>0<br>1 | <br>0<br>p<br>m       |     |
| 1<br>A<br>Q             | 2<br>Z<br>S    | ©<br>3<br>E<br>D<br>W | 4<br>R<br>F<br>X | <ul> <li>\$</li> <li>5</li> <li>T</li> <li>G</li> <li>C</li> </ul>     | 6<br>Y<br>H<br>V | Q<br>7<br>U<br>J<br>B | 6<br>8<br>1<br>K<br>N      | گم<br>9<br>0<br>L | <br>0<br>P<br>M       |   | < 1<br>a<br>q          | 2<br>Z<br>S | test<br>3<br>e<br>d<br>w | 4<br>r<br>f<br>x | t'e<br>5<br>t<br>g<br>c           | est<br>6<br>y<br>h<br>v | 7<br>U<br>j<br>b | teste<br>8<br>i<br>k<br>n | er<br>9<br>0<br>1 | <br>0<br>p<br>m       |     |
| ()<br>1<br>A<br>Q<br>\$ | 2<br>Z<br>S    | ©<br>3<br>E<br>D<br>W | 4<br>R<br>F<br>X | <ul> <li>S</li> <li>T</li> <li>G</li> <li>C</li> <li>Françe</li> </ul> | 6<br>Y<br>H<br>V | Q<br>7<br>U<br>J<br>B | ۹<br>8<br>1<br>K<br>N      | 9<br>0<br>L       | <br>О<br>Р<br>М<br>«Х |   | <<br>1<br>a<br>q<br>\$ | 2<br>Z<br>S | test<br>3<br>e<br>d<br>w | 4<br>r<br>f<br>x | t'e<br>5<br>t<br>g<br>C<br>França | est<br>6<br>y<br>h<br>v | 7<br>u<br>j<br>b | teste<br>8<br>i<br>k<br>n | er<br>9<br>0<br>1 | <br>О<br>р<br>т<br>«Х |     |

| : Appı | iyer sur                     | Enreg |   |   |
|--------|------------------------------|-------|---|---|
| <      | test                         | Ø     | Q | : |
|        |                              |       |   |   |
|        |                              |       |   |   |
| Te     | st signature sur OPEN OFFICE |       |   |   |

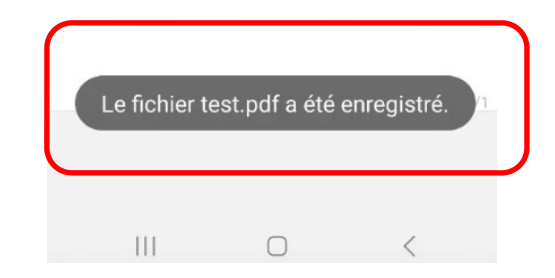

#### 19 : Avec votre gestionnaire de fichier vérifié le résultat

| $\equiv$ Carte SD Q  |        | :     |
|----------------------|--------|-------|
| > Perso > Test       |        | Ĵ     |
| test.odt<br>8,83 ko  | 11/05/ | /2023 |
| test.pdf<br>20,90 ko | 01/02/ | /2024 |

#### Voilà votre fichier est converti au format PDF